Sion/ 6 août 2024 / V1.0 .

Grimisuat, le 6 août 2024

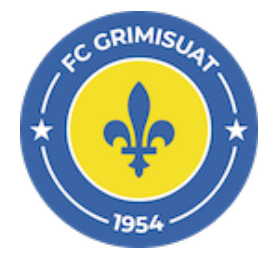

## ClubCorner - Licences de joueurs

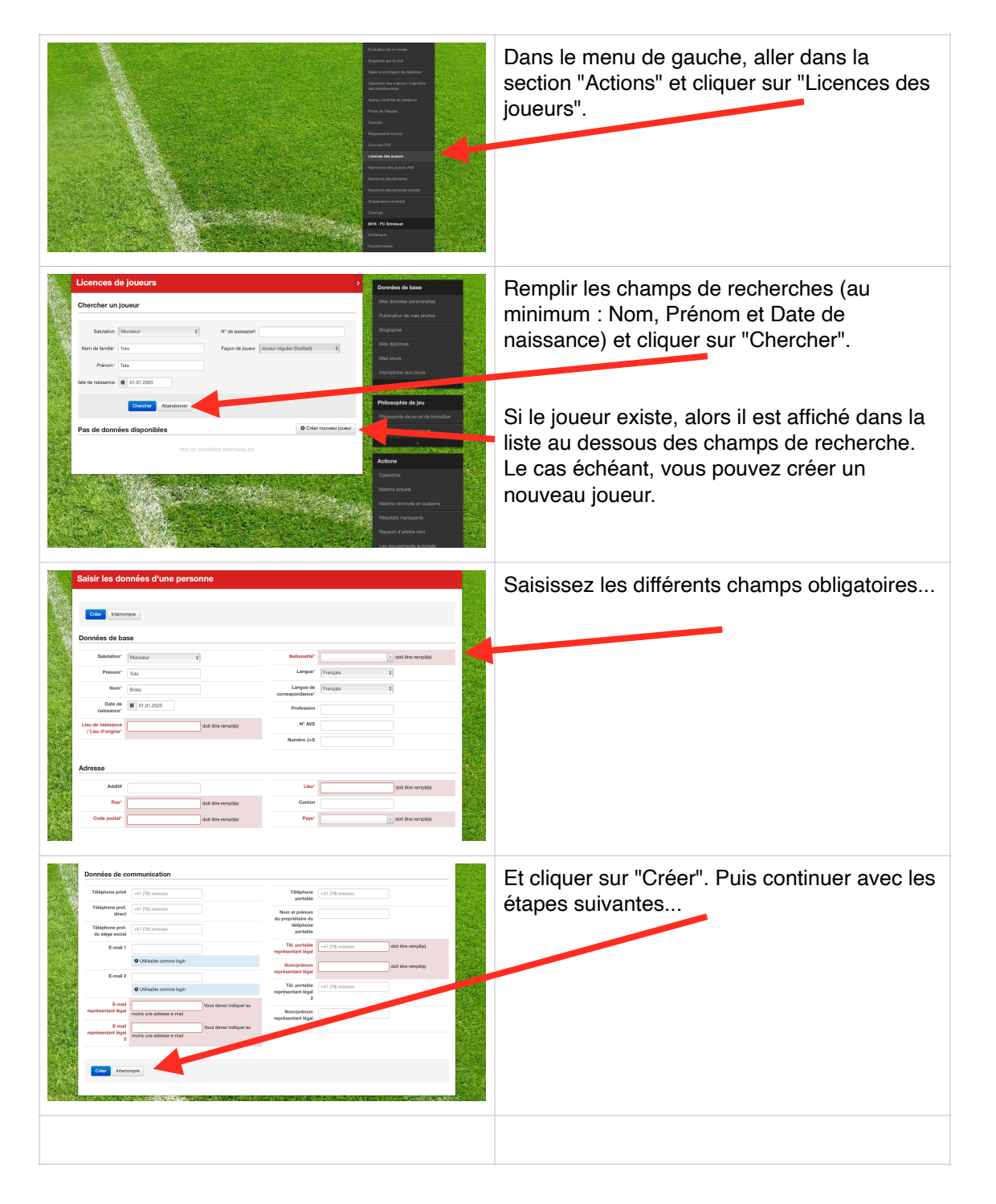